# Sieci komputerowe

Tadeusz Kobus, Maciej Kokociński Instytut Informatyki, Politechnika Poznańska

### Routing statyczny w Linuksie

# Routing

Internet składa się z mniejszych, połączonych ze sobą sieci komputerowych.

Sieci łączone są przy pomocy routerów.

Urządzenie (komputer/router) korzysta z tablicy routingu zawierającej:

- adres sieci docelowej (destination),
- maskę podsieci (mask),
- bramę (gateway).

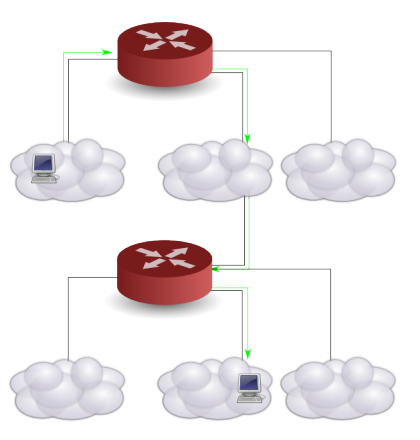

### Tablica routingu

| Sieć        | Maska         | Brama    |
|-------------|---------------|----------|
| 192.168.1.0 | 255.255.255.0 | 10.0.0.1 |
| 192.168.2.0 | 255.255.255.0 | 10.0.0.2 |
| 192.168.3.0 | 255.255.255.0 | 10.0.0.3 |
| 192.168.4.0 | 255.255.255.0 | 10.0.0.4 |
| 10.0.0.0    | 255.0.0.0     | -        |

- Pakiet o adresie docelowym 192.168.3.42 jest kierowany do sieci 192.168.3.0/24 przez bramę 10.0.0.3.
- Pakiet o adresie docelowym z sieci, w której jest urządzenie (w tablicy brak określonej bramy), np. 10.143.11.85, jest kierowany do tej sieci.
- Każdy kolejny router na ścieżce pakietu niezależnie podejmuje decyzję o tym, dokąd dalej przesłać pakiet.
- Przy wyznaczaniu trasy adres źródłowy pakietu nie jest brany pod uwagę.

## Typy routingu

- Routing statyczny (static routing) zawartość tablicy routingu zdefiniowana przez administratora (na stałe).
- Routing dynamiczny (dynamic routing) tablica routingu wyznaczona jest przez protokół routingu (np. RIP, OSPF, IS-IS, IGRP) w czasie działania urządzenia.
- Routing sprzętowy realizowany przez hardware.

### Routing – przykład (1)

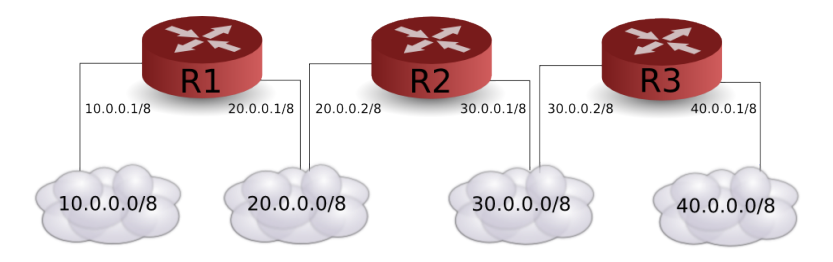

|    | Sieć     | Maska     | Brama    |
|----|----------|-----------|----------|
| D1 | 10.0.0.0 | 255.0.0.0 | -        |
|    | 20.0.0.0 | 255.0.0.0 | -        |
| K1 | 30.0.0.0 | 255.0.0.0 | 20.0.0.2 |
|    | 40.0.0.0 | 255.0.0.0 | 20.0.0.2 |

### Routing – przykład (2)

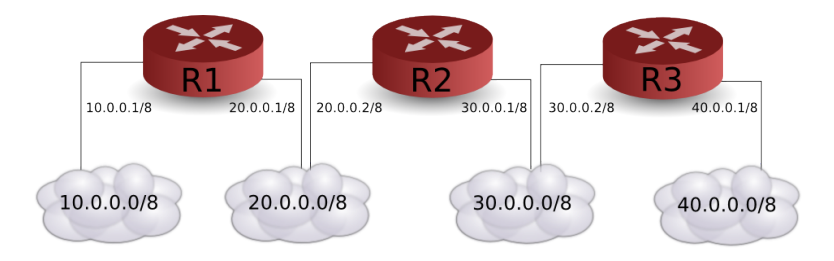

|    | Sieć     | Maska     | Brama    |
|----|----------|-----------|----------|
|    | 10.0.0.0 | 255.0.0.0 | 20.0.0.1 |
| D٦ | 20.0.0.0 | 255.0.0.0 | -        |
| R2 | 30.0.0.0 | 255.0.0.0 | -        |
|    | 40.0.0.0 | 255.0.0.0 | 30.0.0.2 |

### Routing – przykład (3)

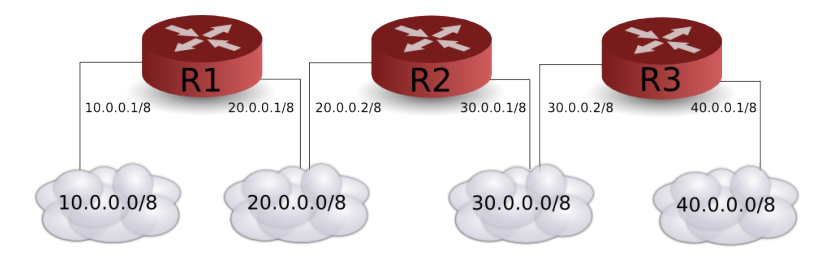

|    | Sieć     | Maska     | Brama    |
|----|----------|-----------|----------|
| D2 | 10.0.0.0 | 255.0.0.0 | 30.0.0.1 |
|    | 20.0.0.0 | 255.0.0.0 | 30.0.0.1 |
| КJ | 30.0.0.0 | 255.0.0.0 | -        |
|    | 40.0.0.0 | 255.0.0.0 | -        |

### Konfiguracja routingu statycznego (1)

#### # ip route show

default via 150.254.44.1 dev wlp3s0 proto static metric 600 150.254.44.0/23 dev wlp3s0 proto kernel scope link src 150.254.45.101 metric 600

#### # ip addr add 192.168.1.101/24 dev wlp3s0

#### # ip route

default via 150.254.44.1 dev wlp3s0 proto static metric 600 150.254.44.0/23 dev wlp3s0 proto kernel scope link src 150.254.45.101 metric 600

192.168.1.0/24 dev wlp3s0 proto kernel scope link src 192.168.1.101 # ip route add 172.16.0.0/16 via 192.168.1.111

#### # ip route

default via 150.254.44.1 dev wlp3s0 proto static metric 600 150.254.44.0/23 dev wlp3s0 proto kernel scope link src 150.254.45.101 metric 600

172.16.0.0/16 via 192.168.1.111 dev wlp3s0 192.168.1.0/24 dev wlp3s0 proto kernel scope link src 192.168.1.101 metric 600

# ip route add default via 192.168.1.1
# ip route del 172.16.0.0/16

# Konfiguracja routingu statycznego (2)

# route -n Kernel IP routing table Destination Gateway Genmask Flags Metric Ref Use Iface 0.0.0.0 150.254.44.1 0.0.0.0 UG 600 0 0 wlp3s0 150.254.44.0 0.0.0.0 255.255.254.0 U 600 0 wlp3s0 0 # ifconfig wlp3s0:1 192.168.1.101 netmask 255.255.255.0 # route -n Kernel IP routing table Destination Gateway Genmask Flags Metric Ref Use Iface 0.0.0.0 150.254.44.1 0.0.0.0 UG 600 0 0 wlp3s0 150.254.44.0 0.0.0.0 255.255.254.0 600 0 wlp3s0 U 0 192.168.1.0 0.0.0.0 255.255.25.0 U 0 0 0 wlp3s0 # route add -net 172.16.0.0 netmask 255.255.0.0 gw 192.168.1.111 # route -n Kernel IP routing table Destination Gateway Genmask Flags Metric Ref Use Iface 0.0.0.0 150.254.44.1 0.0.0.0 UG 600 0 0 wlp3s0 150.254.44.0 0.0.0.0 255.255.254.0 U 600 0 0 wlp3s0 172.16.0.0 192.168.1.111 255.255.0.0 UG 0 0 0 wlp3s0 192.168.1.0 0.0.0.0 255.255.255.0 U 0 0 0 wlp3s0 # route add default gw 192.168.1.1 # route del -net 172.16.0.0 netmask 255.255.0.0

### Procedura wyboru trasy (1)

 Trasa do sieci, w której znajduje się adres docelowy o najdłuższej (najbardziej restrykcyjnej) masce.

172.21.0.0/16 via 172.16.0.16 dev eth2 172.21.0.0/24 via 172.16.0.24 dev eth2 172.21.0.0/28 via 172.16.0.28 dev eth2

2. Jeśli wybór nie jest jednoznaczny – trasa o najmniejszym koszcie.

150.254.44.0/23 dev wlan0 proto kernel scope link src 150.254.45.39 metric 2003 150.254.44.0/23 dev wlan1 proto kernel scope link src 150.254.44.149 metric 1002

#### 3. Jeśli wybór nie jest jednoznaczny – pierwsza w tablicy.

default via 150.254.44.1 dev wlan0 default via 150.254.130.42 dev eth0

### Procedura wyboru trasy (2)

#### # ip route

default via 150.254.31.1 dev enp0s26u1u2 proto static metric 100 default via 150.254.44.1 dev wlp3s0 proto static metric 600 150.254.6.8 via 150.254.44.1 dev wlp3s0 proto dhcp metric 600 150.254.31.0/25 dev enp0s26u1u2 proto kernel scope link src 150.254.31.15 metric 100

150.254.44.0/23 dev wlp3s0 proto kernel scope link src 150.254.45.101 metric 600

#### # route -n

Kernel IP routing table Destination Gateway Genmask Flags Metric Ref Use Iface 0.0.0.0 150.254.31.1 0.0.0.0 UG 100 0 0 enp0s26u1u2 0.0.0.0 150.254.44.1 0.0.0.0 UG 600 0 wlp3s0 0 150.254.6.8 150.254.44.1 255.255.255.255 UGH 600 0 0 wlp3s0 150.254.31.0 0.0.0.0 255.255.255.128 U 100 0 0 enp0s26u1u2 150.254.44.0 0.0.0.0 255,255,254,0 U 600 0 0 wlp3s0

### Forwarding

Ustawienie za pomocą pliku /proc/sys/net/ipv4/ip\_forward:

- wartość 0 forwarding wyłączony,
- wartość 1 forwarding włączony,
- ustawienie na stałe: /etc/sysctl.conf.

```
# cat /proc/sys/net/ipv4/ip_forward
0
# echo 1 > /proc/sys/net/ipv4/ip_forward
1
# cat /proc/sys/net/ipv4/ip_forward
1
# sysctl net.ipv4.ip_forward
net.ipv4.ip_forward = 0
# sysctl -w net.ipv4.ip_forward=1
net.ipv4.ip_forward = 1
```

# Zadanie 1

- Połącz komputer z sąsiednimi komputerami, tak by wszystkie komputery w laboratorium były spięte w łańcuszek. Komputery mają być połączone ze sobą bezpośrednio. Użyj w tym celu portów p4p1 i p4p2.
- Ustal z koleżankami/kolegami spójną numeracje komputerów, tak by utworzyć następujące sieci między sąsiednimi komputerami:
  - dla komputerów 1 i 2: 10.0.1.0/24,
  - dla komputerów 2 i 3: 10.0.2.0/24,
  - ...
  - adresy komputera 1: 10.0.1.1/24,
  - adresy komputera N: 10.0.N-1.N/24, 10.0.N.N/24,
- Skonfiguruj adresy IP na interfejsach p4p1 i p4p2 i sprawdź czy możliwa jest komunikacja z innymi komputerami (np. przy pomocy polecenia ping).
- 4. Dodaj routing do innych sieci.
- 5. Co pokazuje traceroute/mtr?

### Komunikaty redirect

(IP hosta: 172.16.1.1)

#### # ping 10.1.1.1

PING 10.1.1.1 (10.1.1.1) 56(84) bytes of data. From 172.16.1.100: icmp\_seq=1 Redirect Host(New nexthop: 172.16.1.200) 64 bytes from 8.8.8.8: icmp\_seq=1 ttl=64 time=82.8 ms From 172.16.1.100: icmp\_seq=2 Redirect Host(New nexthop: 172.16.1.200) 64 bytes from 8.8.8.8: icmp\_seq=2 ttl=64 time=123 ms

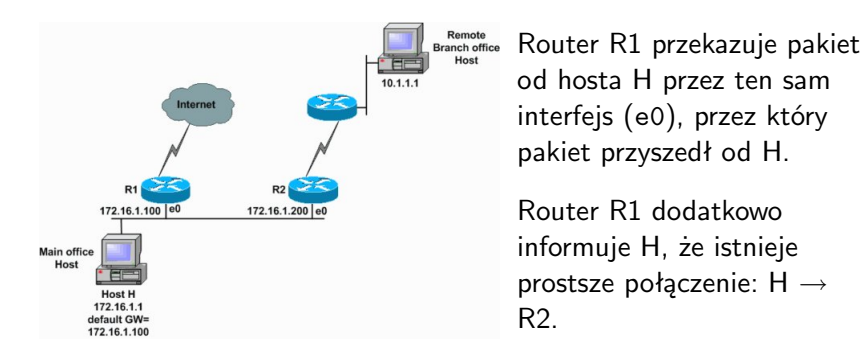